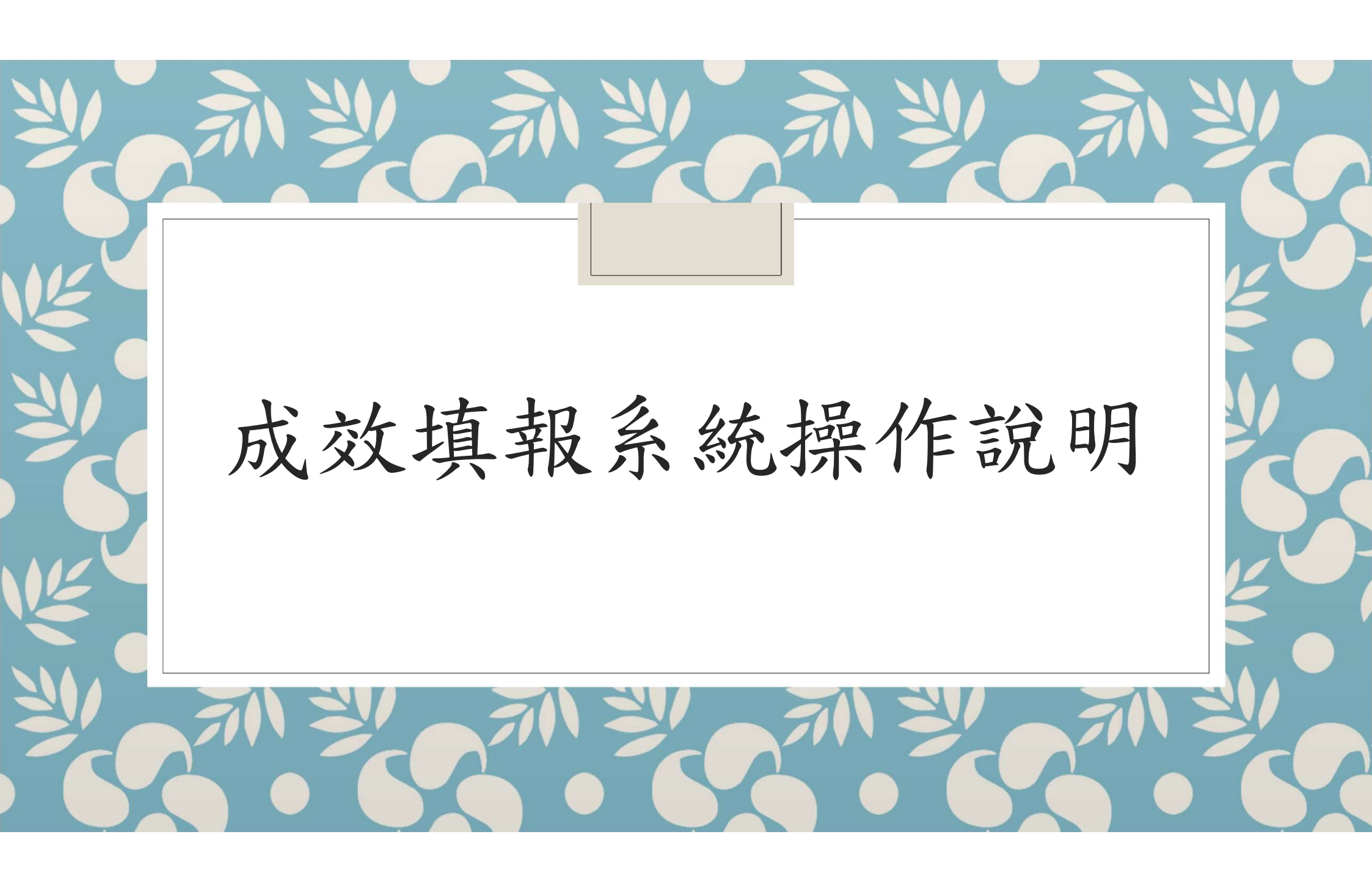

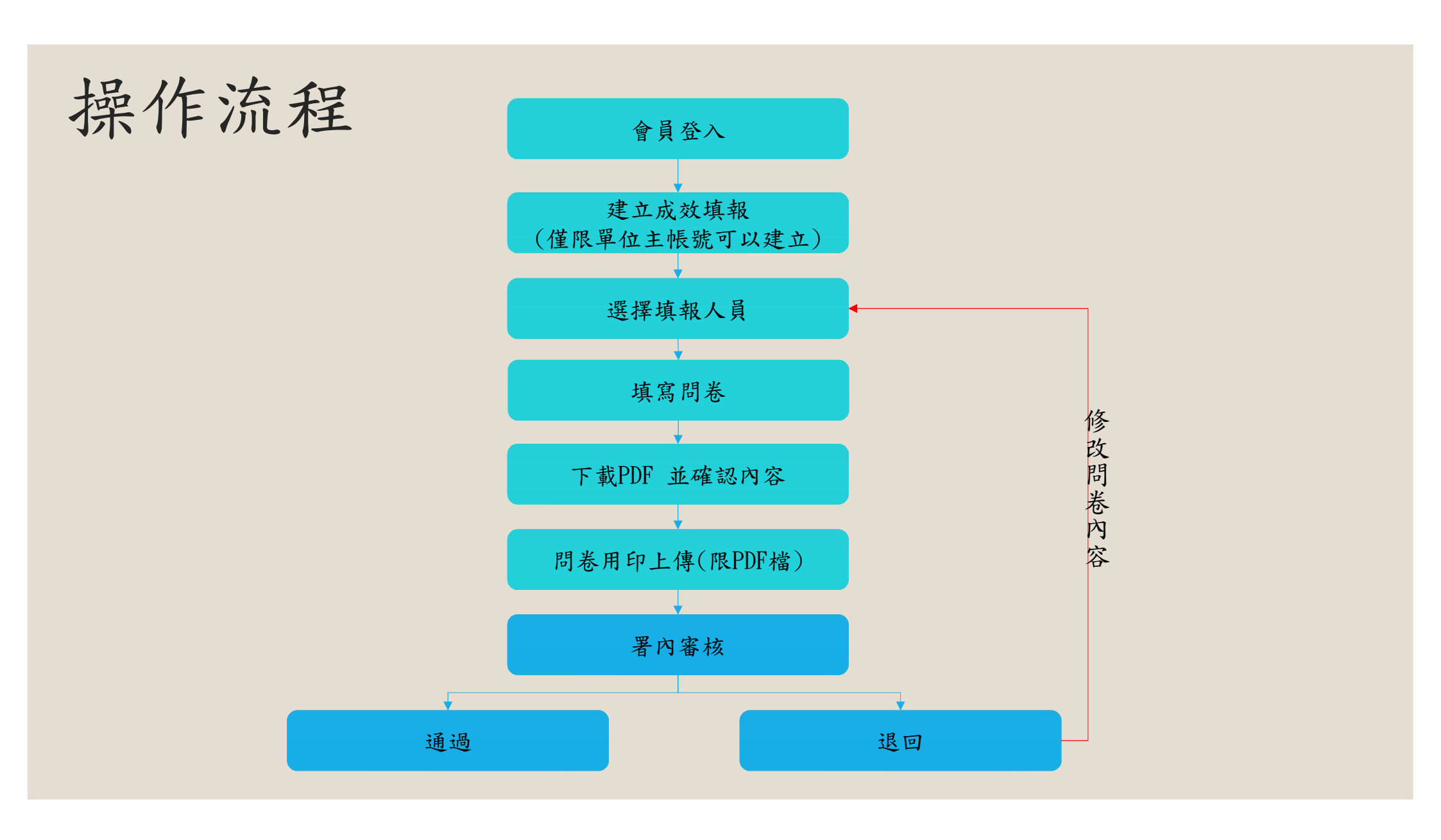

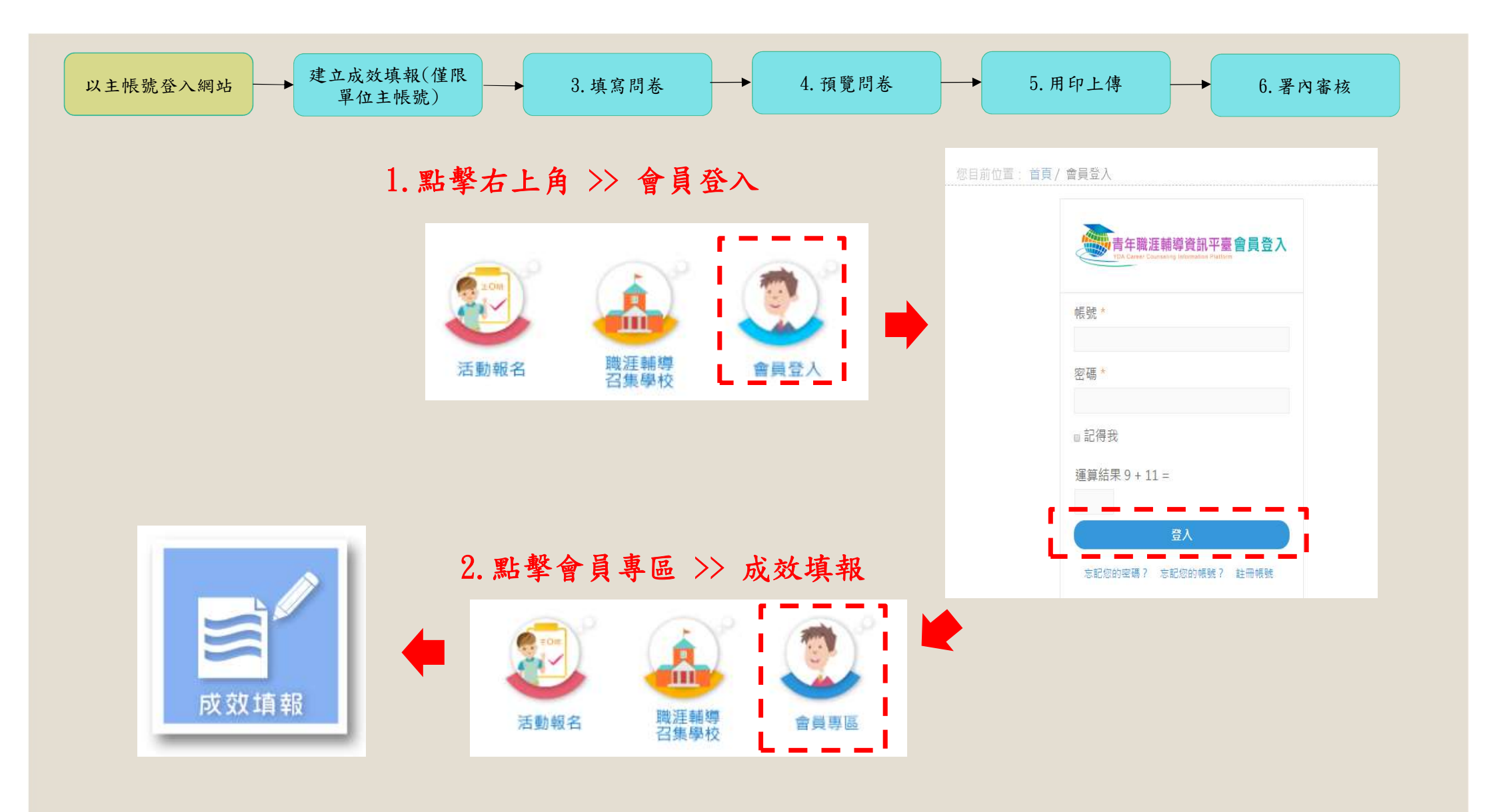

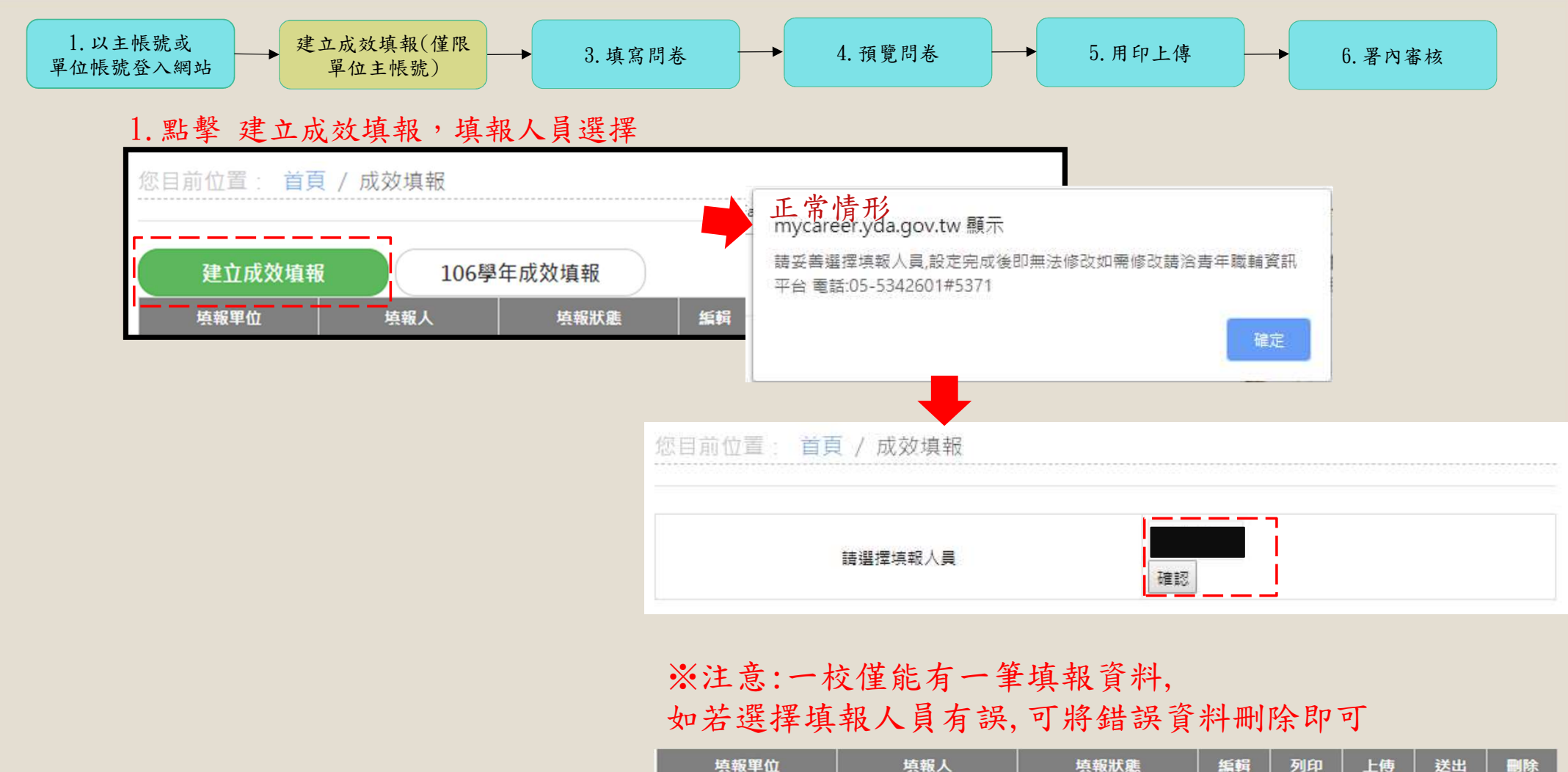

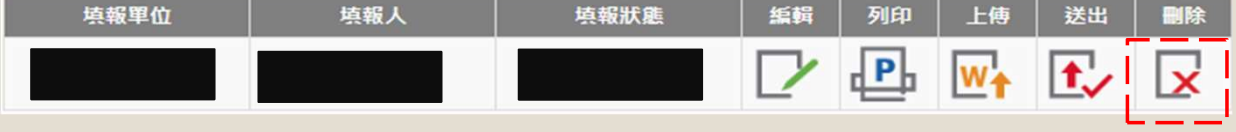

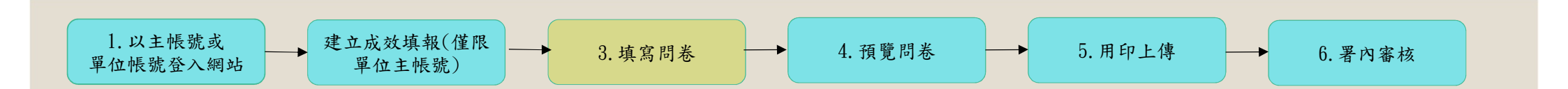

## 壹.填報資料

| 填報資料     |  |
|----------|--|
| 剧新填報資料 2 |  |
| 學校名稱     |  |
| 填報人名稱    |  |
| 單位/職稱    |  |
| 填報人Email |  |
| 填載人聯絡電話  |  |

## 備註:如若填報資料有誤請到會員專區

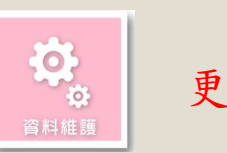

更新會員資料

更新後點擊刷新填報資料即可

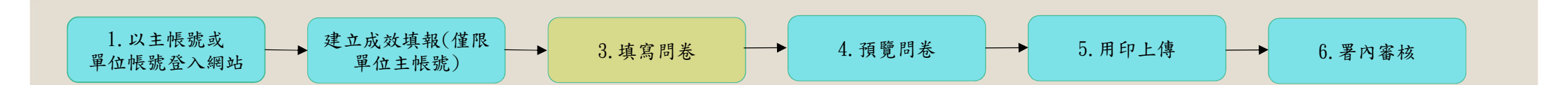

## 貳.基本資料

| 貴校推動職涯輔導之專賣單位                      | (一) 名稱:,         |                     | 編輯                             | 編輯         |  |
|------------------------------------|------------------|---------------------|--------------------------------|------------|--|
|                                    | (二) 名稱;          | 編輯                  | 編輯                             |            |  |
|                                    | 前述單位專職人力         | 力編制: 共人,詳細如下        |                                |            |  |
| (人員人數:                             | 約聘雇人員人數:         |                     | 計畫(專案)人員(編制外人員)人數:             |            |  |
|                                    |                  |                     |                                |            |  |
| 前述單位人員的平均年資                        | 年月月              |                     | 校內職涯導師人數                       |            |  |
| 前述單位107學年度離職人員<br>(轉出職輔專責單位即納入計算): | ■正式人員 人          |                     |                                |            |  |
|                                    | ■約聘僱人員(編制內人員)    |                     |                                |            |  |
|                                    | ◎計畫(專案)人員(編制外人員) |                     | 人                              |            |  |
| (松院校別學生對                           |                  |                     |                                |            |  |
| 大學部科系數:0(資料                        |                  | 學生人數:0(資料來源自教育部統計處) |                                |            |  |
| 專校院校別學生對<br>大學部科系數:0(資料來源自教育部統計處)  |                  |                     | 學生人數:0(資料來源自教育部統語<br>红框處如有發現數據 | 計慮)<br>注有是 |  |
|                                    |                  |                     |                                |            |  |

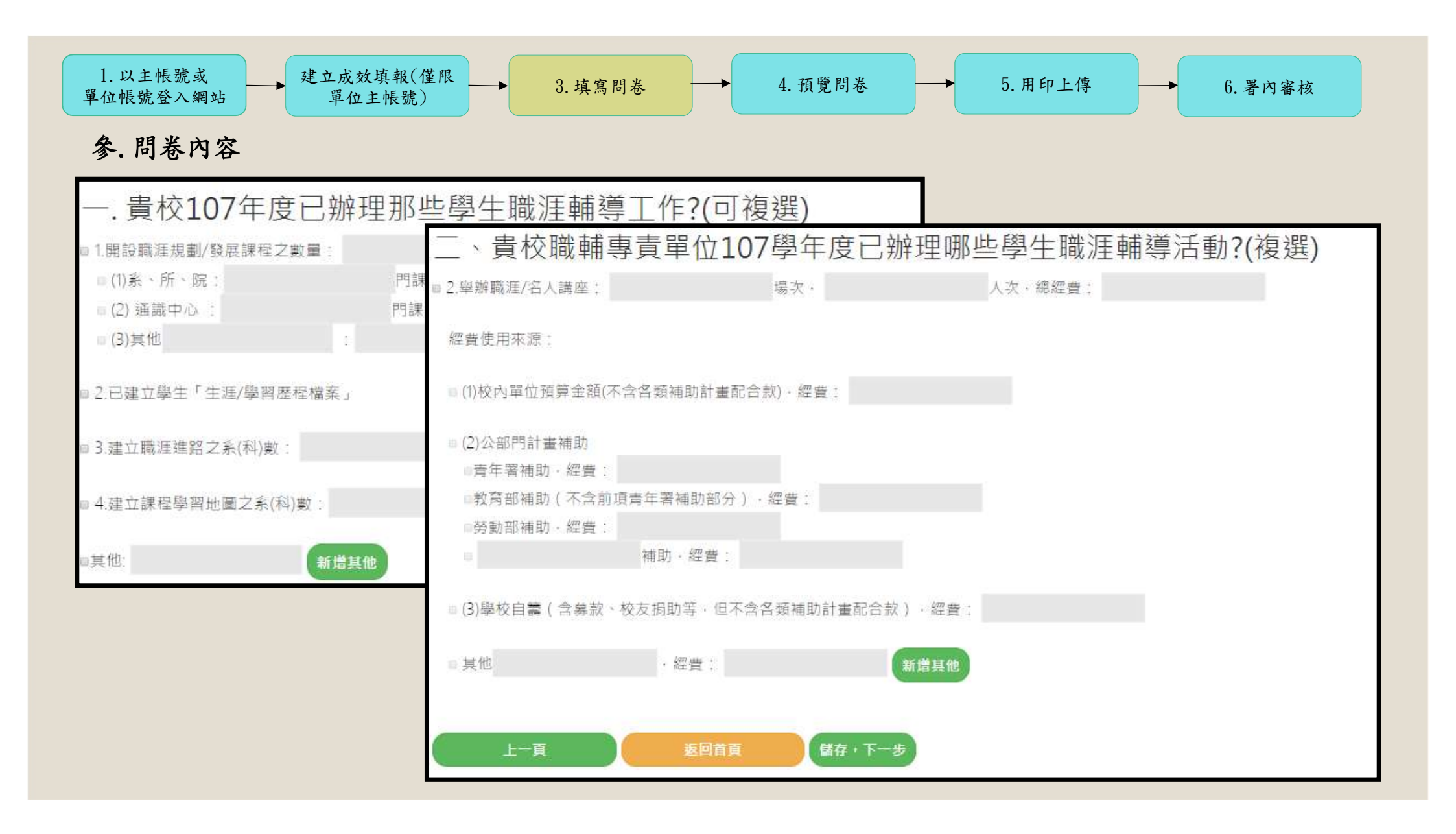

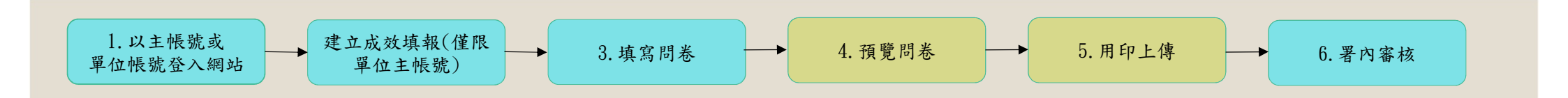

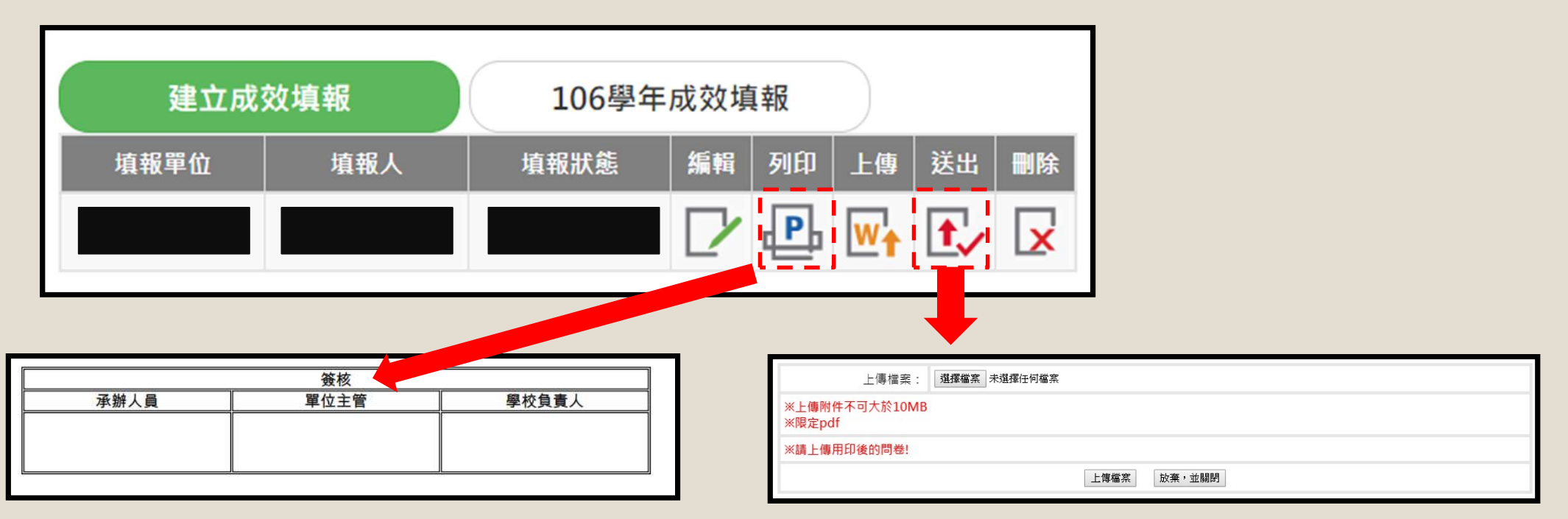

點擊列印會產出成效填報問卷PDF, 確認資料無誤後 請簽核用印掃描成PDF再上傳至系統

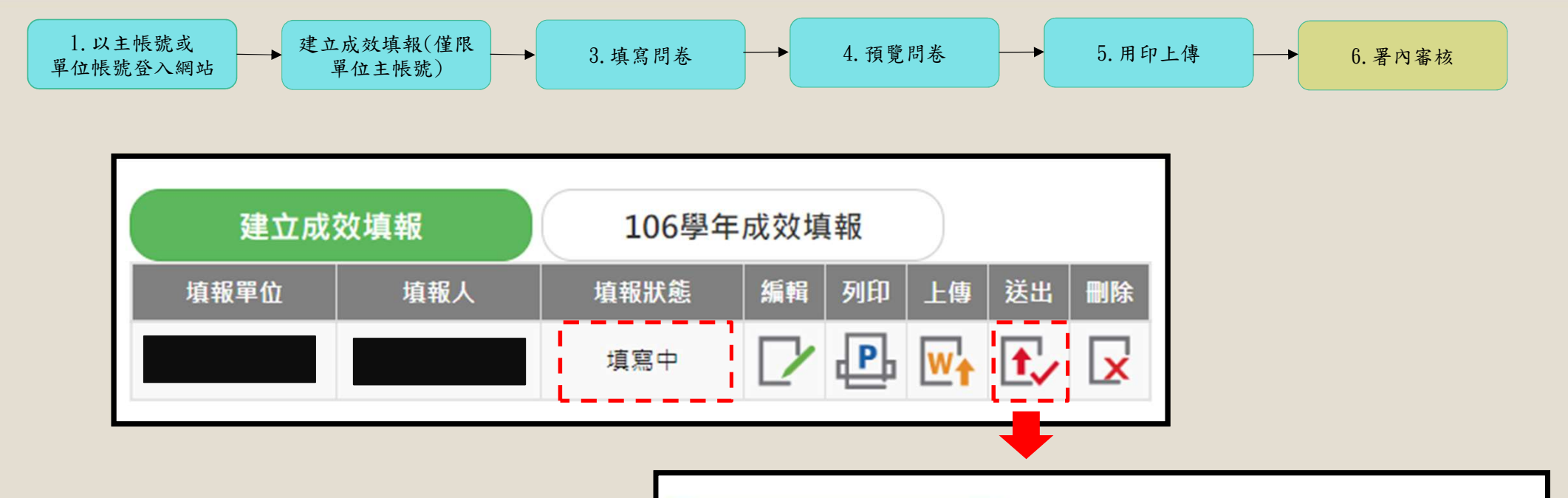

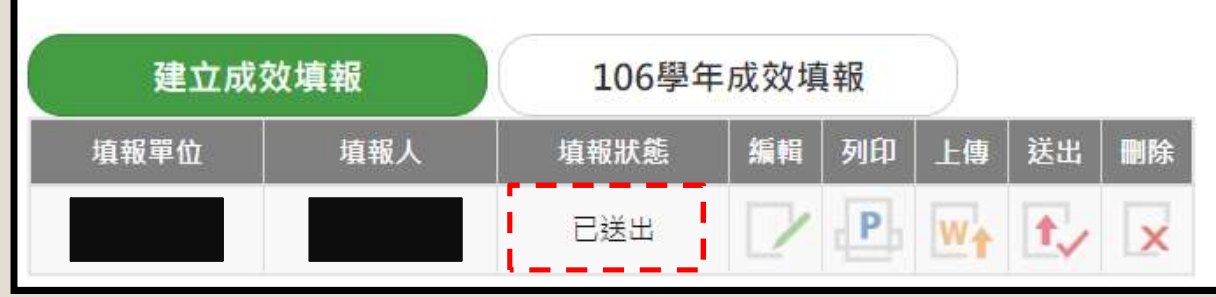

## 謝謝聆聽!

連絡窗口:蘇豐典

電話:05-5342601 分機5371

信箱:ccip@yuntech.edu.tw